## **QUICK GUIDE FOR SEARCHING**

## Introduction:

This document is intended as a basic aide to the public users of this system. It is not intended to be an exhaustive description of every aspect of the public search functions. It is the goal of the New Jersey Board of Public Utilities to be as transparent as is reasonably possible given the factual context out of which each docket arises. If the user has questions related to this document or the search in general, please email those inquiries to <u>cmsstaff@bpu.nj.gov</u>.

The web address for the Public Search homepage is <u>https://publicaccess.bpu.state.nj.us</u>. The public search homepage can also be accessed from the homepage of the BPU public website at <u>https://bpu.state.nj.gov</u>.

| O OF PUBLIC UTILITIES | opu.state.nj.us/     | ~ ≜ ⊄    Search                                                                                                    |          | - ロ ×<br>P・ 公会の |
|-----------------------|----------------------|----------------------------------------------------------------------------------------------------|----------|-----------------|
|                       | STATE OF N<br>BOARD  | New Jersey<br>Of Public Utilities                                                                                                    | (m)      |                 |
|                       |                      | Public Document Search                                                                                                    |          |                 |
|                       |                      | Public Search Public Access Request Back to BPU Main Page                                                                                                    |          |                 |
|                       | Searc                | Search in:<br>© Docket Number O Document Title Search O Party Search O Keyword Search O Advanced Search<br>th for Search                                                                 |          |                 |
|                       |                      | Key Topics                                                                                                    |          |                 |
|                       | Туре                 | Description                                                                                                    | Docket # |                 |
|                       | Energy               | Community Solar Energy Pilot Program                                                                                                    | QO1:     |                 |
|                       | Energy               | All associated Dkts relating to the submitted applications, starting with Dkt No. QO19080878 ending with QO190912288                                                                     | Q01 -    |                 |
|                       | Clean Energy Matters | The Board of Public Utilities Offshore Wind Solicitation for 1,100 MW ? Evaluation of OSW Applications                                                                                   | QO )-    |                 |
|                       | Clean Energy Matters | The Implementation of P.L. 2018, c. 17 Regarding the Establishment of Energy Efficiency and Peak Demand Reduction Programs<br>A New Jersey Solar Transition Pursuant to P.L. 2018, C. 17 | Q01 -    |                 |
| L                     |                      |                                                                                                    |          |                 |

The Public Search Homepage has three primary tabs that appear in dark green at the top under the Public Search Banner. The Public Search tab is what the user will see when they first come to the page. In addition, if the user wants to clear all the search data and start fresh, they can click on the Public Search tab at any time and be returned to a clear search box set to docket search. The Public Access Request tab activates a pop-up that allows the user to request information from the BPU Case Management staff if the initial search yields no results. Finally, the Back to BPU Main Page tab will return the user to the main page of the BPU public website.

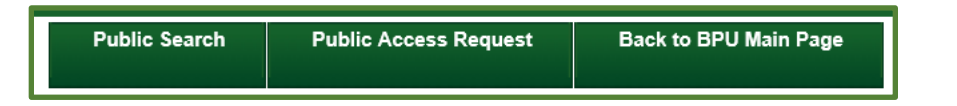

Underneath the three primary tabs is a search box that is controlled by five radio buttons. These allow the user to search BPU docket numbers, docket titles and folders, parties, key words, and an advanced search that allows the user to combine criterion to narrow down their search. These different types of searches will be explained in more detail below.

There are five different types of searches that can help you find what you are looking for.

| Board                                                                                                    | New Jersey<br>of Public Utilities                                   |                                                                                       |                                     | <b>69</b>                     |  |  |
|----------------------------------------------------------------------------------------------------|---------------------------------------------------------------------|---------------------------------------------------------------------------------------|-------------------------------------|-------------------------------|--|--|
| Public Do                                                                                                    | cument Search                                                       |                                                                                       |                                     |                               |  |  |
|                                                                                                    | Public Sea                                                          | rch Public Access Request                                                             | Back to BPU Main Page               |                               |  |  |
| Docket Number     Document Title Search O Party Search O Keyword Search O Advanced Search     Search for     Search |                                                                     |                                                                                       |                                     |                               |  |  |
| Sear                                                                                                    | ch for                                                              | ument Inte Search ⊖ Party Search ⊂                                                    | Keyword Search O Advanced Search    |                               |  |  |
| Sea                                                                                                    | ch for                                                              | Key Topics                                                                            | Keyword Search O Advanced Search    |                               |  |  |
| Sea                                                                                                    | Ch for                                                              | Key Topics                                                                            | Keyword Search O Advanced Search    | Docket #                      |  |  |
| Type<br>Energy                                                                                                    | ch for  Description - Requ Energy Certificate Program (TREC         | Key Topics<br>est for Approaval of the Recovery of Associ<br>Program')                | Keyword Search Advanced Search      | Docket #<br>ER200             |  |  |
| Type<br>Energy<br>Clean Energy Matters                                                                              | Description - Requ<br>Energy Certificate Program (TREC<br>UM/O of 5 | Key Topics<br>est for Approaval of the Recovery of Associ<br>Program")<br>e Build Out | ) Keyword Search () Advanced Search | Docket #<br>ER200<br>QO200 '- |  |  |

Searches can be by docket number, document title, party, key word, and Advanced Search, that allows the user to combine criterion from the other searches. The application will also return results based on partial numbers and names.

A Docket Number Search allows the user to search for a specific docket number. Docket numbers generally have a structure. For example: docket "ET20031234U," is structured as below:

| CLASSIFICATION | CASE<br>TYPE | YEAF | R/MONTH | NUMBER | SUFFIX |
|----------------|--------------|------|---------|--------|--------|
| E              | Т            | 20   | 03      | 1234   | U      |

- a. Classifications are as follows:
  - A = All Utilities
  - C = Cable TV
  - E = Electric

G = Gas

- T = Telecommunications
- W = Water/Wastewater
- Q = Clean Energy
- b. Case Types are as follows:
  - A = Audits
  - C = Complaint or Enforcement
  - D = Discontinuance of Service
  - E = Franchise
  - F = Financing
  - M = Merger, Sale or Transfer
  - R = Rates
  - S = Show Cause Order
  - T = Tariff Revision
  - X = Generic or Rulemaking
  - O = Other
  - G = Grants, Awards, Rebates, Solar Loans
  - W= Waivers, Exemptions, Appeals
- c. Year and Month are always four digits with the first two digits representing the year and the last two digits representing the month. For example, "1903" is March of 2019, and "1711" is November of 2017.
- d. The related number is always four digits. For example, "0001" is the first docket for the year and month chosen.
- e. Suffixes are as follows:
  - S = Slamming
  - U = Customer Assistance Case
  - K = One-Call Violations

Suffixes are different units within the BPU. Note that not all dockets have a suffix appended to them. Some dockets will have a "- " at the end. These dockets are associated with the Case Management Unit.

**Docket Number Search** result brings back a list of dockets that match the search criteria, with the basic information such as case caption and party information.

| Public Access Request Search in:                                                                              | Back to BPU Main Page                                                                                                    |                                                                                                    |  |  |  |  |  |  |
|----------------------------------------------------------------------------------------------------|----------------------------------------------------------------------------------------------------|----------------------------------------------------------------------------------------------------|--|--|--|--|--|--|
| Search in:                                                                                                    |                                                                                                    |                                                                                                    |  |  |  |  |  |  |
| Search in:   Docket Number Document Title Search O Party Search O Keyword Search O Advanced Search  ws Search |                                                                                                    |                                                                                                    |  |  |  |  |  |  |
|                                                                                                    | Party Name                                                                                                    | Admin                                                                                                    |  |  |  |  |  |  |
| COMMISSION - OFFER SETTL<br>223-99,WOC98-0172,WOC98-0171                                                      | EMENT<br>PSE&G CO (ELECTRIC I<br>UNITED WATER OPERA                                                                                                    | DEPT)<br>ATIONS, INC.                                                                                                    |  |  |  |  |  |  |
| - OFFER OF SETTLEM                                                                                            | UNITED WATER OPERA                                                                                                    | CLOSED                                                                                                    |  |  |  |  |  |  |
| OFFER OF SETTLEMENT FO                                                                                        | DR (UFPA) UNITED WATER MID-AT<br>UNITED WATER NJ INC<br>HACKENSACK WATER (<br>UNITED WATER OPERA<br>UNITED WATER TOMS (                                                                                                    | LANTIC INC CLOSED<br>(WAS<br>CO)<br>ITIONS, INC.<br>RIVER                                                                                                    |  |  |  |  |  |  |
|                                                                                                    | t Title Search O Party Search O Ke<br>conds<br>Conds<br>C | t Title Search O Party Search O Keyword Search O Advanced Search Search Conds Conds Conds Commission - OFFER SETTLEMENT C23-99,WOC98-0172,WOC98-0171 PSE&G CO (ELECTRIC I UNITED WATER OPERA OFFER OF SETTLEMENT OFFER OF SETTLEMENT FOR (UFPA) OFFER OF SETTLEMENT FOR (UFPA) OFFER OF SETTLEMENT FOR (UFPA) UNITED WATER OPERA OFFER OF SETTLEMENT FOR (UFPA) UNITED WATER OPERA UNITED WATER OPERA |  |  |  |  |  |  |

The user can then click on the docket number to access the docket record, or the parties.

Once the user clicks on a docket, the docket record will display basic docket information and the available documents. Documents can be downloaded individually by clicking on the blue document title, or in groups by using the check box next to each individual document.

| Public Document                                                           | Search                                                                                                    |                                                    |                                      |                                                 |                                                     |  |  |
|---------------------------------------------------------------------------|----------------------------------------------------------------------------------------------------|----------------------------------------------------|--------------------------------------|-------------------------------------------------|-----------------------------------------------------|--|--|
|                                                                           | Public Search                                                                                                    | Public Access Reque                                | st Back to BPU                       | Main Page                                       |                                                     |  |  |
| © Docket N<br>ce1907                                                      | Search in:<br>© Docket Number O Document Title Search O Party Search O Keyword Search O Advanced Search<br>ce1907 Search |                                                    |                                      |                                                 |                                                     |  |  |
| Docket # : CE19<br>Open Date : 07/01/2019<br>Case Type : OPERATING RIGHTS | Case Caption :                                                                                                    | APPROVAL TO CONTIN<br>SYSTEM IN THE TOWN<br>JERSEY | IUE TO OPERATE A<br>SHIP OF MONTVILL | 5 - FOR RENE<br>ND MAINTAIN A C<br>E, COUNTY OF | EWAL OF A CERTIFICATE<br>CABLE TELEVISION<br>OF NEW |  |  |
| Documents Parties                                                         | Attorneys                                                                                                    |                                                    |                                      |                                                 |                                                     |  |  |
| Select All                                                                |                                                                                                    | Batch Downlo                                       | ad                                   | Show                                            | ing result(s) <b>1 - 1 of 1</b>                     |  |  |
| CE19 CE                                                                   | E1907                                                                                                    | Folder<br>PETITIONS                                | Uploaded By<br>BPU Staff             | Description<br>PETITION                         | Posted Date<br>07/03/2019                           |  |  |

Dockets that do not have documents available for public viewing will display a pop-up. The user can request that BPU review the docket by filling in information in the pop-up and clicking the Send Request button to send the request to the BPU Case Management staff.

| ments              | Parties                      | Attorneys                           |                                                                                                    |
|--------------------|------------------------------|-------------------------------------|----------------------------------------------------------------------------------------------------|
| Your se            | arch did no                  | t return comp                       | lete results. Please use the form below to assist us in responding to your<br>inquiry.                                                             |
| Docket #           | t or Case N                  | ame :                               | WS83                                                                                                    |
| * Note :           | 1                            |                                     |                                                                                                    |
| Compan             | v:                           |                                     |                                                                                                    |
| * Reques           | itor Email :                 |                                     |                                                                                                    |
| Please a<br>reques | add your aff<br>st. The aste | filiation inforr<br>risk (*) indica | nation to the Name or Note field above so we can better respond to your<br>tes that some data must be added to the field in order to complete your |

**Document Title Search** is a search of the document titles and folder titles. It allows the user to search documents by title, and show the author, description, posted date and a fragment of the document content.

| S B         | tate of New Jersey<br>GOARD OF PUBLIC UT                                                   | ILITIES           |                |                                      |                | (ap)                                                                                                    |
|-------------|--------------------------------------------------------------------------------------------|-------------------|----------------|--------------------------------------|----------------|----------------------------------------------------------------------------------------------------|
|             |                                                                                            | Pub               | lic Do         | ocument Sear                         | ch             |                                                                                                    |
|             |                                                                                            | Public Search     | Public A       | access Request Ba                    | ck to BPU Ma   | in Page                                                                                                    |
| Showing res | O Docket Num                                                                               | ber  Document Tit | tle Search     | Search in:<br>○ Party Search ○ Keywo | ord Search (   | Advanced Search                                                                                                    |
| Docket #    | Document Title                                                                             | Folder            | Uploaded<br>By | Description                          | Posted<br>Date | Fragment                                                                                                    |
| CF2         | S<br>CF20010032 COMMENTS                                                                   | COMMENTS          | BPU<br>Staff   | SEH FINANCING<br>CF200 COMMENTS      | 04/10/2020     | FINANCING CF20 COMMENTS in<br>the prior financing<br>arrangementselectric_financing_credit on its<br>satisfaction that the financing_financing will<br>strengthen and allow    |
| TF19        | TF19020149 - MARIA T.<br>V. OF<br>RATE COUNSEL)<br>SUBMITTED COMMENTS IN<br>REGARDS TO THE | COMMENTS          | BPU<br>Staff   |                                      | 04/12/2019     | TO OBTAIN DEBT FINANCING<br>BOARDTRENTON for Approval To Obtain Debt<br>Financing, BPU additional debt financing) Rate<br>Counsel and Financini 1 is a New York<br>corporation |

Note also that fields in the search return page that are blank represent data that is not entered into the docket.

**<u>Party Search</u>** allows the user to search for a party related to a docket or multiple dockets. Parties are searched by first or last name (example below uses the name Smith).

| S B         | tate of New Jersey<br>Board of Public | Utilitie   | s                                                                       |                                        | (PP)            |
|-------------|---------------------------------------|------------|-------------------------------------------------------------------------|----------------------------------------|-----------------|
|             |                                       |            | Public Document Search                                                  |                                        |                 |
|             |                                       | Public     | Search Public Access Request Back to BPU M                              | lain Page                              |                 |
|             | Backet                                |            | Search in:                                                              | 0.44                                   |                 |
|             | Smith                                 | Number 🔾 🛛 | locument Title Search  Party Search  Keyword Search                     | O Advanced Search                      |                 |
|             |                                       | _          |                                                                         |                                        |                 |
| Showing res | sult(s) 1 - 30 of 172                 |            |                                                                         |                                        |                 |
| Docket #    | Case Type                             | Open Date  | Case Caption                                                            | Party Name                             | Admin<br>Status |
| CE94        | OPERATING RIGHTS                      | 04/26/1994 | CABLEVISION LP - RENEWAL OF CERT TO<br>OPERATE A CABLE TV SYSTEM IN THE | ABLEVISION<br>LP<br>C<br>3             | CLOSED          |
| EC020       | COMPLAINTS OR<br>ENFORCEMENT          | 04/14/2002 | SMITH VS PSE&G CO - DISPUTED BILLING                                    | I (ELECTRIC DEPT)<br>SMITH N, THOMAS P | CLOSED          |
| EC1507      | COMPLAINTS OR                         | 07/17/2015 | EDWARE I VS CITY ELECTRIC COMPANY-                                      | EDWARD                                 | CLOSED          |

Note: If the user then clicks on the party name, the application will bring back a list of all related dockets.

**Keyword Search:** This search will return results where the search term is in the content of the documents related to a docket. The display will also provide a "fragment" of the content to help the user with their search.

| Publi       | c Document Search                                                                                                |            |                     |             |                |                                                                                                    |  |  |
|-------------|----------------------------------------------------------------------------------------------------|------------|---------------------|-------------|----------------|----------------------------------------------------------------------------------------------------|--|--|
|             | Public Sea                                                                                                    | rch Public | Access Request      | Bacl        | k to BPU Mai   | in Page                                                                                                    |  |  |
| Showing res | Search in:<br>O Docket Number O Document Title Search O Party Search O Advanced Search<br>sewer<br>Search        |            |                     |             |                |                                                                                                    |  |  |
| Docket #    | Document Title                                                                                                   | Folder     | Uploaded<br>By      | Description | Posted<br>Date | Fragment                                                                                                    |  |  |
| WO190       | W015                                                                                                    | PETITIONS  | REED, AL'<br>JAWANN | PETITION    | 05/22/2019     | , Toll is considering entering into a <b>Sever</b><br>sever transmission system in, on and under as<br>Exhibit B is a copy of the sanitary <b>Sever</b> The<br>sever agreement 10. As noted, Toll                    |  |  |
| WR190       | WR1                                                                                                    | PETITIONS  | REED, AL'<br>JAWANN | PETITION    | 07/03/2019     | Sever Company, Inc. for Approval of an<br>Increase in Rates for Sever Service Sever<br>Company, Inc., initiating the above Olive Water<br>and Mt. Olive Sever cases of the Petition of<br>Mount Olive Villages Sever |  |  |
| WR190       | WR190 AND WR19060770 -<br>STEPHEN B<br>ARNSTEIN & LEHR LLP) SUBMITTED<br>REVISED TARIFF SHEETS FOR BOTH<br>CO'S. | TARIFFS    | DREW,<br>VERONICA   |             | 12/19/2019     | s Sewer Company, Inc. for Approval<br>of an Increase in Rates for Sewer.<br>Villages Sewer Company's<br>Sewer Company, Inc. for Approval of an Increase<br>in Rates for Sewer                                        |  |  |

<u>Advanced Search:</u> This search allows the user to search by multiple criteria at the same time.

|                                    | Public Search     | Public Access Request       | Back to BPU Main Page       |
|------------------------------------|-------------------|-----------------------------|-----------------------------|
|                                    |                   | Search in:                  |                             |
| O Docket                           | Number O Document | Title Search O Party Search | Keyword Search              |
| Oboner                             |                   | This ocardine Furly ocardin | o negular o navancea ocaren |
| Docket #                           |                   | Document Title              |                             |
| Docket #                           |                   | Document Title              |                             |
| Docket # Party Name Open Date From |                   | Document Title<br>Keyword   |                             |

The advanced search also has date parameters to allow the user to search a defined date range.

| Showing resu | ult(s) 1 - 10 of 10                                                                                                 | 0.156 seconds  |                |                                         |                |                                                                                                    |
|--------------|----------------------------------------------------------------------------------------------------|----------------|----------------|-----------------------------------------|----------------|----------------------------------------------------------------------------------------------------|
| Docket #     | Document Title                                                                                                    | Folder         | Uploaded<br>By | Description                             | Posted<br>Date | Fragment                                                                                                    |
| CO18         | 3-26-1 A                                                                                                    | ORDERS         | BPU Staff      |                                         | 04/16/2018     | OF THE NOTIFICATION OF THE<br>SEPARATION OF ALTICE USA, INC.,<br>FROM ALTICE. d<br>Policy, Attice USA, IIIC. BY THE BOARD:<br>On January 9, 2018, Attice USA, Inc.<br>("Attice USA") noticed the Board                          |
| CS18         | CS181 PRICE)<br>SUBMITTED ON BEHALF OF<br>ALTICE DTION FOR<br>A STAY OF THE BD'S 11.13.19<br>CEASE AND DESIST ORDER | MOTIONS        | BPU Staff      |                                         | 12/05/2019     | PRICE) SUBMITTED ON BEHALF OF<br>ALTICE Failure of Allice USA, Inc. to<br>Comply: On behalf of Allice USA, Inc.,<br>enclosed) copies of Allice USA's Motion<br>for a Stay Jersey 07932 Attorneys for<br>Allice USA              |
| CS18 -       | CS1E I<br>RUIZ (DIV. OF RATE COUNSEL)<br>SUBMITTED ITS' CERTIFICATION<br>OF SERVICE                                 | CORRESPONDENCE | BPU Staff      |                                         | 12/13/2019     | In the Matter of th<br>Attice Brief in Opposition to Attice s<br>Motion OF ALTICE, USA INC., TO<br>/ OF ALTICE, USA INC., TO<br>/ COUNSEL'S BRIEF 1N<br>OPPOSITION TO ALTICE S                                                  |
| СМ20(        | CM2 ATE COUNSEL<br>COMMENTS ALTICE                                                                                  | COMMENTS       | BPU Staff      | CM2( RATE<br>COUNSEL COMMENTS<br>ALTICE | 07/01/2020     | ALTICE STATE OF NEW JERSEY<br>BOARD OF PUBLIC is a wholly-owned<br>subsidiary of Altice USA, Inc. ("Altice") and<br>Service Electric systems from Service<br>Electric to Altice regarding Altice's<br>proposed acquisition      |
| CM20 I-      | CM2 AMENDED PETITION                                                                                                | PETITIONS      | BPU Staff      | CN AMENDED<br>PETITION                  | 04/09/2020     | subsidiary of Altice USA, Inc. (together,<br>"Altice"), and Service Electric Cable T.V<br>from Service Electric to Altice to a Board<br>staff request, Altice supplemented"). The<br>Transaction will extend Altice's footprint |
| 011000000111 |                                                                                                    | DETITIONO      | 001101-6       |                                         | 0.410010000    | A MARK HOAT IN A MARKAN MARKAN                                                                                                    |

Finally, the more criterion that are added, the narrower the search will be.

| Search in:                                                                                            |                                 |
|----------------------------------------------------------------------------------------------------|---------------------------------|
| $ullet$ Docket Number $\bigcirc$ Document Title Search $\bigcirc$ Party Search $\bigcirc$ Keyword Sea | arch $\bigcirc$ Advanced Search |
| Search for                                                                                            | Search                          |
|                                                                                                    |                                 |

**Key Topics:** Under the search box is an area called "Key Topics." Key topics are a list of dockets that the BPU has determined are of particular interest to the public. To access a Key Topic, simply click on the docket number link in the "Docket #" column. Key Topics will be changed or updated on a regular basis depending on the issue.

| Key Topics           |                                                                                                    |          |
|----------------------|----------------------------------------------------------------------------------------------------|----------|
| Туре                 | Description                                                                                                    | Docket # |
| Energy               | - Request for Approaval of the Recovery of Associated Costs Related to the Transitional Renewable Energy Certificate Program ("TREC Program")                                                                            | ER20 -   |
| Clean Energy Matters | I/M/O of Infrastructure Build Out                                                                                                    | QO20     |
| Energy               | In the Matter ol to Establish a New Rate Component of Its Rider RRC – RGGI<br>Recovery Charge ("Rider RRC") for Costs Incurred Pursuant to the Mandated Transition Renewable Energy Credit ("TREC") Incentive<br>Program | ER20 -   |
| Energy               | I/M/O s – Request Approval of Associated Costs related to the Transition Renewable Energy Certificate Program ("TREC")                                                                                                   | ER200 -  |
| Energy               | I/M/O : • Approval of Increase Base Tariff Rates and Charges for Gas Service, Changes to Depreciation<br>Rates and Other Tariff Revisions                                                                                | GR2C     |